#### **Step Doc - Search Waiver Request Form**

1 Navigate to <u>https://powerforms.docusign.net/094e4415-003b-4f11-abd0-d6f945</u> <u>ffc175?env=na3&acct=0df82721-ac1d-4c63-a607-e443830d0cf0&accountId=0df8</u> <u>2721-ac1d-4c63-a607-e443830d0cf0</u>

### 2 Fill in the name and email for each signing role listed below. Signers will receive an email inviting them to sign

| Fill in the name and email for each signing role listed<br>below. Signers will receive an email inviting them to<br>sign this document. |   |
|----------------------------------------------------------------------------------------------------|---|
| Please enter your name and email to begin the signing                                                                                   |   |
| process.                                                                                                    |   |
| process.<br>Prepared by                                                                                                    |   |
| process.<br>Prepared by<br>Your Name: *                                                                                                 |   |
| process.<br>Prepared by<br>Your Name: *<br>Full Name                                                                                    |   |
| process. Prepared by Your Name: * Full Name Your Email: *                                                                               | ] |

**3** Fill in the "Full Name" of the employee - *do not change* the email

| ADDRESS)            |   |
|---------------------|---|
| Name: *             |   |
| Full Name           |   |
| Email: *            |   |
| donotchange@isu.edu |   |
| Hiring Manager      |   |
| Name: *             |   |
|                     |   |
| Full Name           | ) |
| Full Name           |   |

| donotchange@isu.edu                  |
|--------------------------------------|
| Hiring Manager                       |
| Name: *                              |
| Full Name                            |
| Email: *                             |
| Email Address                        |
| University Business Officer (UBO) or |
| Delegate                             |

| 5 | Add the | UBO's full | name | and | email |
|---|---------|------------|------|-----|-------|
|---|---------|------------|------|-----|-------|

| Delegate                                                 |             |   |
|----------------------------------------------------------|-------------|---|
| Delegate                                                 |             |   |
| Name: *                                                  |             |   |
| Full Name                                                |             |   |
| Email: *                                                 |             |   |
|                                                          |             |   |
| Email Address                                            |             |   |
| Email Address Dean/Director                              | or Delegate |   |
| Email Address                                            | or Delegate | ( |
| Email Address Dean/Director                              | or Delegate | ( |
| Email Address Dean/Director Name: * Full Name            | or Delegate | ( |
| Email Address Dean/Director Name: * Full Name            | or Delegate | ( |
| Email Address Dean/Director o Name: * Full Name Email: * | or Delegate | ( |

| Add the l | Dean/Director or Delegate's full name and email |
|-----------|-------------------------------------------------|
|           | Dean/Director or Delegate                       |
|           | Name: *                                         |
|           | Full Name                                       |
|           | Email: *                                        |
|           | Email Address                                   |
|           | Vice President or Delegate                      |
|           | Name: *                                         |
|           | Fuil Name                                       |
|           | Email: *                                        |
|           |                                                 |

7 Add the VP or Delegate's full name and email - then click "Begin Signing"

| Email: *      | ] |
|---------------|---|
| Email Address |   |
|               |   |
|               |   |
| Begin Signin  | g |
|               | 9 |

8 Click "Got it"

npetitive d scrutiny,

|                                                                                          | CONTI | NUE                                            | FINISH LATER                                           | OTHER ACT      | TIONS <del>v</del> |
|------------------------------------------------------------------------------------------|-------|------------------------------------------------|--------------------------------------------------------|----------------|--------------------|
| o receive approval for a Search Waiver, your hally well-qualified for the open position. |       | Use the Fini<br>signing this<br>more<br>GOT IT | ish Later option to contin<br>document at a later time | ue<br>9. Learn |                    |

9 Click "Continue"

|                                                                                                    |          |              | ОК                        |  |
|----------------------------------------------------------------------------------------------------|----------|--------------|---------------------------|--|
|                                                                                                    |          |              | Idaho State<br>University |  |
|                                                                                                    |          |              | Powered by Powered by     |  |
| competitive<br>tened scrutiny,                                                                      |          |              |                           |  |
|                                                                                                    | CONTINUE | FINISH LATER | OTHER ACTIONS -           |  |
| s. To receive approval for a Search Waiver, your tionally well-qualified for the open position.     |          |              |                           |  |
|                                                                                                    |          |              |                           |  |
| If evicting PCN list here-                                                                          |          |              |                           |  |
| ✓                                                                                                   |          |              |                           |  |
| es. To receive approval for a Search Waiver, your<br>tionally well-qualified for the open position. | CONTINUE | FINISH LATER | OTHER ACTIONS +           |  |

**10** Add attachments for the required Updated Position Description, Candidate CV/Resume, and any other optional documentation you would like to add.

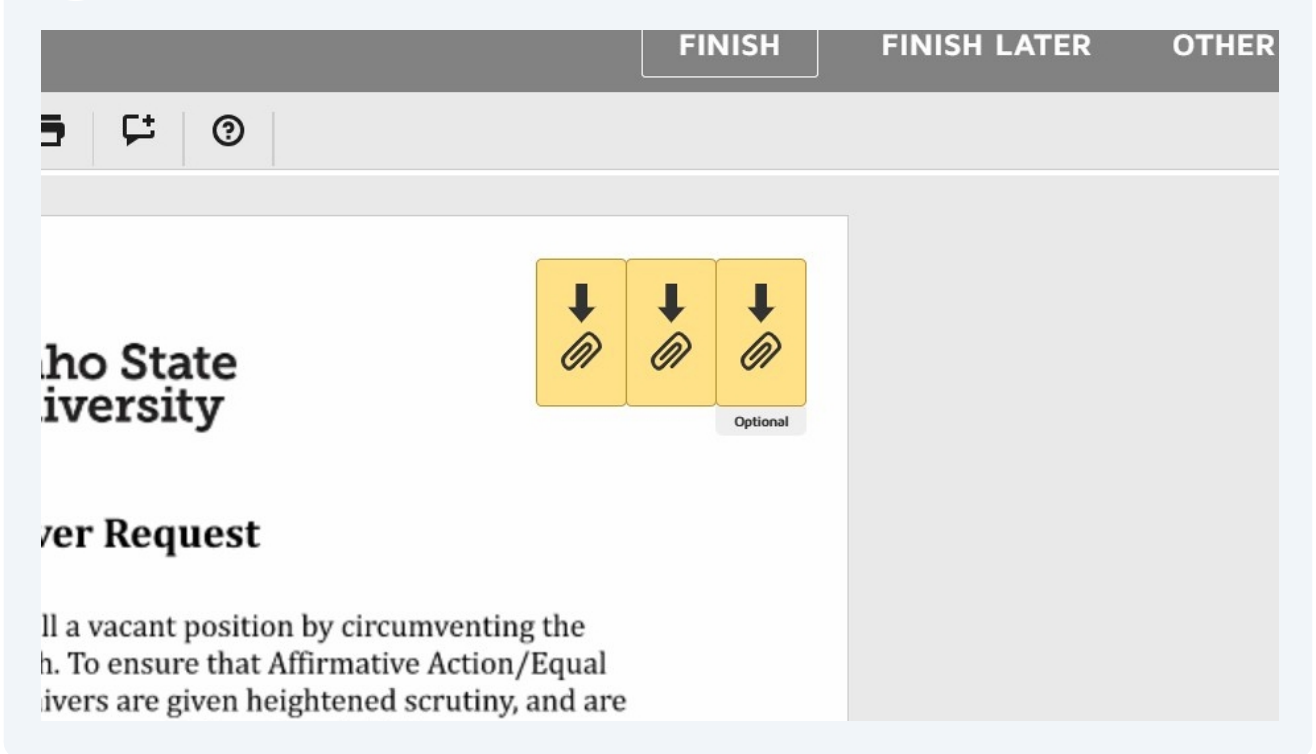

## **11** Fill in the requested information (work with your UBO for position details if needed)

| Search Waivers are requests to permanently fill a vacant position by circumventing the implementation of an open, competitive search. To ensure that Affrimative Action/Equal opportunity requirements are new. Search Waivers are given heightened scruting, and are granted under limited circumstances. To receive approval for a Search Waiver, your proposed incumbent must be exceptionally well-qualified for the open position.         Position Title:                                         |                                                                 |                                                                                                    |                                                                                                    |                        |  |
|----------------------------------------------------------------------------------------------------|-----------------------------------------------------------------|----------------------------------------------------------------------------------------------------|----------------------------------------------------------------------------------------------------|------------------------|--|
| Search Waivers are requests to permanently fill a vacant position by circumventing the implementation of an open, competitive search. To ensure that Affirmative Action/Equal Opportunity requirements are met. Search Waivers are given heightened scruttiny, and are granted under limited circumstances. To receive approval for a Search Waiver, your proposed incumbent must be exceptionally well-qualified for the open position.         Position Title:                                        |                                                                 | Sear                                                                                                    | ch Waiver Request                                                                                                    |                        |  |
| Position Title:                                                                                                    | Search Wa<br>implement<br>Opportuni<br>granted un<br>proposed i | ivers are requests to pern<br>tation of an open, compet<br>ty requirements are met,<br>ider limited circumstance<br>incumbent must be excep | nanently fill a vacant position by circumventing th<br>itive search. To ensure that Affirmative Action/Eq<br>Search Waivers are given heightened scrutiny, and<br>s. To receive approval for a Search Waiver, your<br>tionally well-qualified for the open position. | ne<br>jual<br>d are    |  |
| Department:       If existing PCN, list here:         Position Control Number (PCN)       If existing PCN, list here:         (existing or NEW):       - select         Name of Proposed Candidate:                                                                                                    | Position                                                        | Fitle:                                                                                                    |                                                                                                    |                        |  |
| Name of Proposed Candidate:         Current ISU employee? (Yes/No)         Proposed Salary:         Appointment Months per Year:         FTE (Full Time Equivalent):         Desired Start Date:         Reports to:         Rationale for Search Waiver Request: Please provide an explanation of why the proposed candidate is exceptionally qualified for this position, thus justifying bypassing an open and competitive search process, and doing so is in the best interest of the unit and ISU: | Departme<br>Position C<br>(existing o                           | ent:<br>ontrol Number (PCN)<br>or NEW): select                                                                                              | If existing PCN, list here:                                                                                                    |                        |  |
| Current ISU employee? (Yes/No)         Proposed Salary:         Appointment Months per Year:         FTE (Full Time Equivalent):         Desired Start Date:         Reports to:         Rationale for Search Waiver Request: Please provide an explanation of why the proposed candidate is exceptionally qualified for this position, thus justifying bypassing an open and competitive search process, and doing so is in the best interest of the unit and ISU:                                     | Name of F                                                       | Proposed Candidate:                                                                                                    |                                                                                                    | _                      |  |
| Proposed Salary:                                                                                                    | Current IS                                                      | SU employee? (Yes/No)                                                                                                    |                                                                                                    | _                      |  |
| Appointment Months per Year:         FTE (Full Time Equivalent):         Desired Start Date:         Reports to:         Reports to:         Rationale for Search Waiver Request: Please provide an explanation of why the proposed candidate is exceptionally qualified for this position, thus justifying bypassing an open and competitive search process, and doing so is in the best interest of the unit and ISU:                                                                                 | Proposed                                                        | Salary:                                                                                                    | -                                                                                                    | _                      |  |
| FTE (Full Time Equivalent):                                                                                                    | Appointm                                                        | nent Months per Year:                                                                                                    |                                                                                                    | _                      |  |
| Desired Start Date:                                                                                                    | FTE (Full                                                       | Time Equivalent):                                                                                                    |                                                                                                    | _                      |  |
| Reports to:         Rationale for Search Waiver Request: Please provide an explanation of why the proposed candidate is exceptionally gualified for this position, thus justifying bypassing an open and competitive search process, and doing so is in the best interest of the unit and ISU:                                                                                                    | Desired S                                                       | tart Date:                                                                                                    |                                                                                                    | _                      |  |
| Rationale for Search Waiver Request: Please provide an explanation of why the proposed candidate is <u>exceptionally qualified</u> for this position, thus justifying bypassing an <u>open and competitive search process</u> , and doing so is in the <u>best interest</u> of the unit and ISU:                                                                                                    | Reports to                                                      | 0:                                                                                                    |                                                                                                    |                        |  |
|                                                                                                    | Rationale<br>candidate<br>competitiv                            | for Search Waiver Requ<br>is <u>exceptionally qualified</u><br>r <u>e search process</u> , and doi                                          | test: Please provide an explanation of why the proferror for this position, thus justifying bypassing an <u>opening</u> so is in the <u>best interest</u> of the unit and ISU:                                                                                       | oposed<br><u>n and</u> |  |
|                                                                                                    |                                                                 |                                                                                                    |                                                                                                    |                        |  |

# **12** Enter the proposed salary details and how the position aligns with the OAR Criteria.

| RT | n Envelope ID: 0B2816D2-7C3F-4EA9-849A-924C4109AC78 Idaho State University                                                                                        |
|----|----------------------------------------------------------------------------------------------------|
|    | Proposed Salary: Please provide additional details regarding the proposed salary for the chosen candidate.                                                        |
|    | OAR Criteria: What criteria were discussed that aligns with OAR criteria for faculty and staff?<br>Briefly explain how your request supports and aligns with OAR. |
|    | Required Signatures         Hiring Manager                                                                                                    |

#### 13 Click "Finish"

|             | HR/B                              | JDGET IMPLEMENTATION | _      |
|-------------|-----------------------------------|----------------------|--------|
|             | New PCN Assigned (if applicable): | PBUD Confirmation:   |        |
|             | Position Type:                    | Class Code/Title:    |        |
|             | FLSA Status:                      | Compensation:        |        |
|             |                                   |                      |        |
|             |                                   |                      |        |
|             |                                   | Revised November 20  | 024    |
| Revised Sea | ırch Waiver Request.pdf           | Revised November 20  | 2 of 2 |
| Revised Sea | ırch Waiver Request.pdf           | Revised November 20  | 2 of 2 |